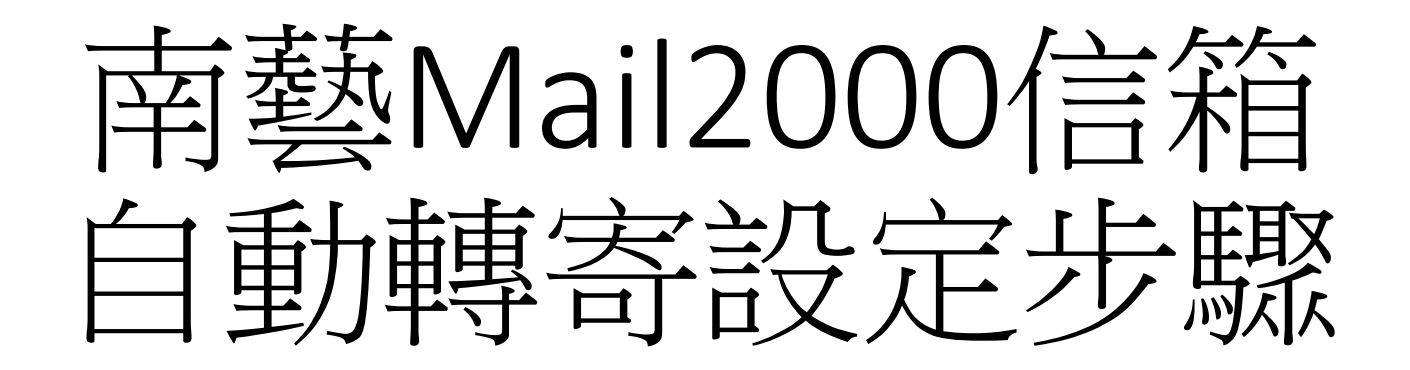

## 以本校Webmail帳號密碼登入,點選左下角的【個人設定】

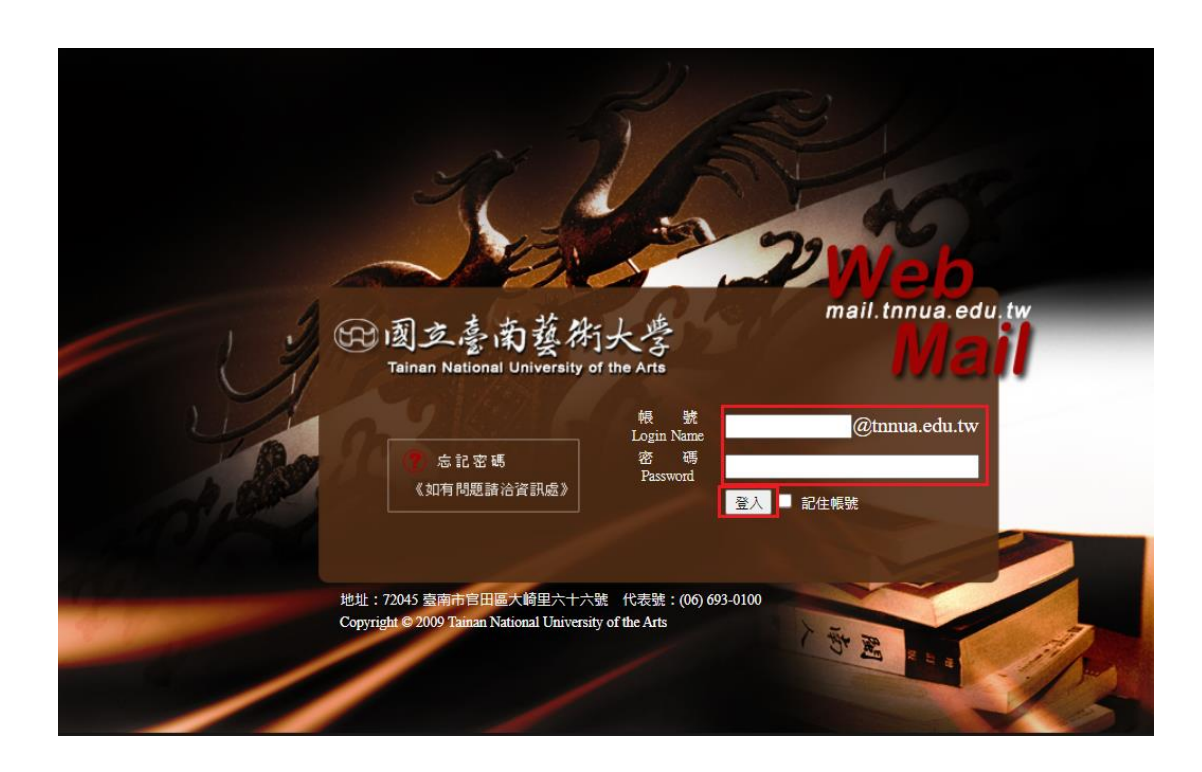

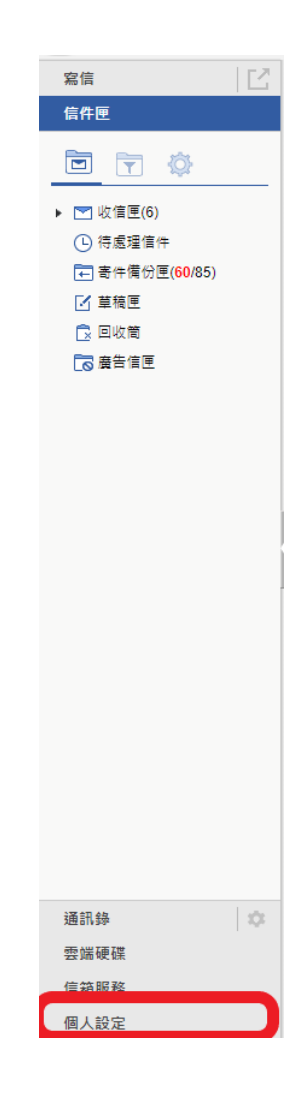

|                                 |                                                                                                    |                                                                                                    |            | . 0                                                                                                    |                                                                                                    | Ē₽                                                                                                    | F                                                          | ە 🗞                                                        | 搜尋                                                                             |
|---------------------------------|----------------------------------------------------------------------------------------------------|----------------------------------------------------------------------------------------------------|------------|----------------------------------------------------------------------------------------------------|----------------------------------------------------------------------------------------------------|----------------------------------------------------------------------------------------------------|------------------------------------------------------------|------------------------------------------------------------|--------------------------------------------------------------------------------|
| <sub>信件自動轉奇</sub> 2.勾選上方啟用【自動轉奇 |                                                                                                    |                                                                                                    |            |                                                                                                    |                                                                                                    |                                                                                                    |                                                            |                                                            |                                                                                |
| ✔ 我要啟用信件自動轉寄。                   |                                                                                                    | ╕ヱ乖                                                                                                    | ┎伳슽∶       | 谷                                                                                                    |                                                                                                    |                                                                                                    |                                                            |                                                            |                                                                                |
|                                 | 3.填八阶转可之电                                                                                                    | 3] #                                                                                                    | 힌다여        | 个日                                                                                                    |                                                                                                    |                                                                                                    |                                                            |                                                            |                                                                                |
| 条統自動將來信轉至下列位址,空白代表不使用該轉寄位址。<br> | N= 14                                                                                                    |                                                                                                    |            |                                                                                                    |                                                                                                    |                                                                                                    |                                                            |                                                            |                                                                                |
| 電丁郵件並址「.<br>電子郵件位址「.            |                                                                                                    |                                                                                                    |            |                                                                                                    |                                                                                                    |                                                                                                    |                                                            |                                                            |                                                                                |
| 電子郵件位址2.<br>雷子郵件位址3·            |                                                                                                    |                                                                                                    |            |                                                                                                    |                                                                                                    |                                                                                                    |                                                            |                                                            |                                                                                |
|                                 |                                                                                                    |                                                                                                    |            |                                                                                                    |                                                                                                    |                                                                                                    |                                                            |                                                            |                                                                                |
|                                 |                                                                                                    |                                                                                                    |            |                                                                                                    |                                                                                                    |                                                                                                    |                                                            |                                                            |                                                                                |
|                                 |                                                                                                    |                                                                                                    |            |                                                                                                    |                                                                                                    |                                                                                                    |                                                            |                                                            |                                                                                |
| 【信件處理】下的【自動轉寄】                  | 確定 取消                                                                                                    |                                                                                                    |            |                                                                                                    |                                                                                                    |                                                                                                    |                                                            |                                                            |                                                                                |
|                                 |                                                                                                    |                                                                                                    |            | (_ <del></del>                                                                                                    | + -+- ·                                                                                                    | ·                                                                                                    | <b>.</b>                                                   |                                                            |                                                                                |
|                                 | 4.點選【催定】                                                                                                    | 빇미                                                                                                    | 完成目        | 目動顐                                                                                                    | 事奇。                                                                                                    | Z設に                                                                                                    | Ē                                                          |                                                            |                                                                                |
|                                 |                                                                                                    |                                                                                                    |            |                                                                                                    |                                                                                                    |                                                                                                    |                                                            |                                                            |                                                                                |
|                                 |                                                                                                    |                                                                                                    |            |                                                                                                    |                                                                                                    |                                                                                                    |                                                            |                                                            |                                                                                |
|                                 | <ul> <li>信件自動轉寄</li> <li>2.勾選上方啟用【自動轉寄</li> <li>◎ 我要取用信件自動轉寄・</li> <li>● 条統自動總來信轉至下列位址,空白代表不使用該轉寄位址。</li> <li>■ 電子郵件位址1:</li> <li>■ 電子郵件位址2:</li> <li>■ 電子郵件位址3:</li> <li>■ 保留副本</li> <li>■ 限期轉寄</li> <li>【信件處理】下的【自動轉寄】</li> </ul> | 信件自動轉寄       2.勾選上方啟用【自動轉寄】         愛要取用信件目動轉寄・       3.填入欲轉寄之電         永祝自動將來信轉至下列位址,空白代表不使用該轉零位址       運除         電子郵件位址1:       運除         電子郵件位址2:       運除         電子郵件位址3:       運除         「限期醫考       (保留副本         【信件處理】下的【自動轉寄】       運定         1.點選【確定】 | ▲ 4年自動轉容 】 | ▲ 國本          Image: Comparison of the system       2.勾選上方啟用【自動轉寄】         Image: Comparison of the system       3.填入欲轉寄之電子郵件信託         Image: System       3.填入欲轉寄之電子郵件信託         Image: System       Image: System         Image: System       Image: System         Image: System       Image: S | <ul> <li>▶ ■ 回 回</li> <li>         (af4自動轉寄)         2.勾選上方啟用【自動轉寄】         3.填入欲轉寄之電子郵件信箱         糸杭串動總來雪騎至下列位址・空白代表不使用版構要位址         星子影件位址2:         電子影件位址2:         電子影件位址3:         信保期要素         【信件處理】下的【自動轉寄】         確定 账例         4.點選【確定】即可完成自動轉     </li> </ul> | <ul> <li>▶ ■ 回 回 □</li> <li>CA選上方啟用【自動轉寄】</li> <li>AKEBN#K###ENDUL, SEHK#K##EUL, SEHK#K###EUL, SEHK#K###EUL, SEHK#K###EUL, SEHK#K###EUL, SEHK#K###EUL, SEHK#K###EUL, SEHK#K###EUL, SEHK#K##EUL, SEHK#K##EUL, SEHK#K##EUL, SEHK#K#EUL, SEHK#K#K##EUL, SEHK#K#EUL, SEHK#K#EUL, SEHK#K#EUL, SEHK#K#EUL, SEHK#K#EUL, SEHK#K#EUL, SEHK#K#EUL, SEHK#K#EUL, SEHK#K#EUL, SEHK#K#EUL, SEHK#K#EUL, SEHK#K#EUL, SEHK#K#EUL, SEHK#K#EUL, SEHK#K#EUL, SEHK#K#K#EUL, SEHK#K#K##EUL, SEHK#K#K##EUL, SEHK#K#K#K#K#K#K#K#K#K#K#K#K#K#K#K#K#K#K#</li></ul> | <ul> <li>▶ ■ ● ● ● ● ● ● ● ● ● ● ● ● ● ● ● ● ● ●</li></ul> | <ul> <li>▶ ■ ● ● ● ● ● ● ● ● ● ● ● ● ● ● ● ● ● ●</li></ul> | <ul> <li>▶ ■ 回 回 □ ○ ○ ○ ○</li> <li>              Aggard # H B B # 6</li></ul> |